Tips fra Nobia CETsupport

## **Tips fra Nobia CET support**

## Configuras Webinar - Free webinars

- Bra kurser både för nybörjare och användare med längre erfarenhet
- Webinaren spelas in för möjlighet att titta senare eller repetera kursen
- Webinaren är kostnadsfria

## 1. Logga in på My Configura genom CET Designer

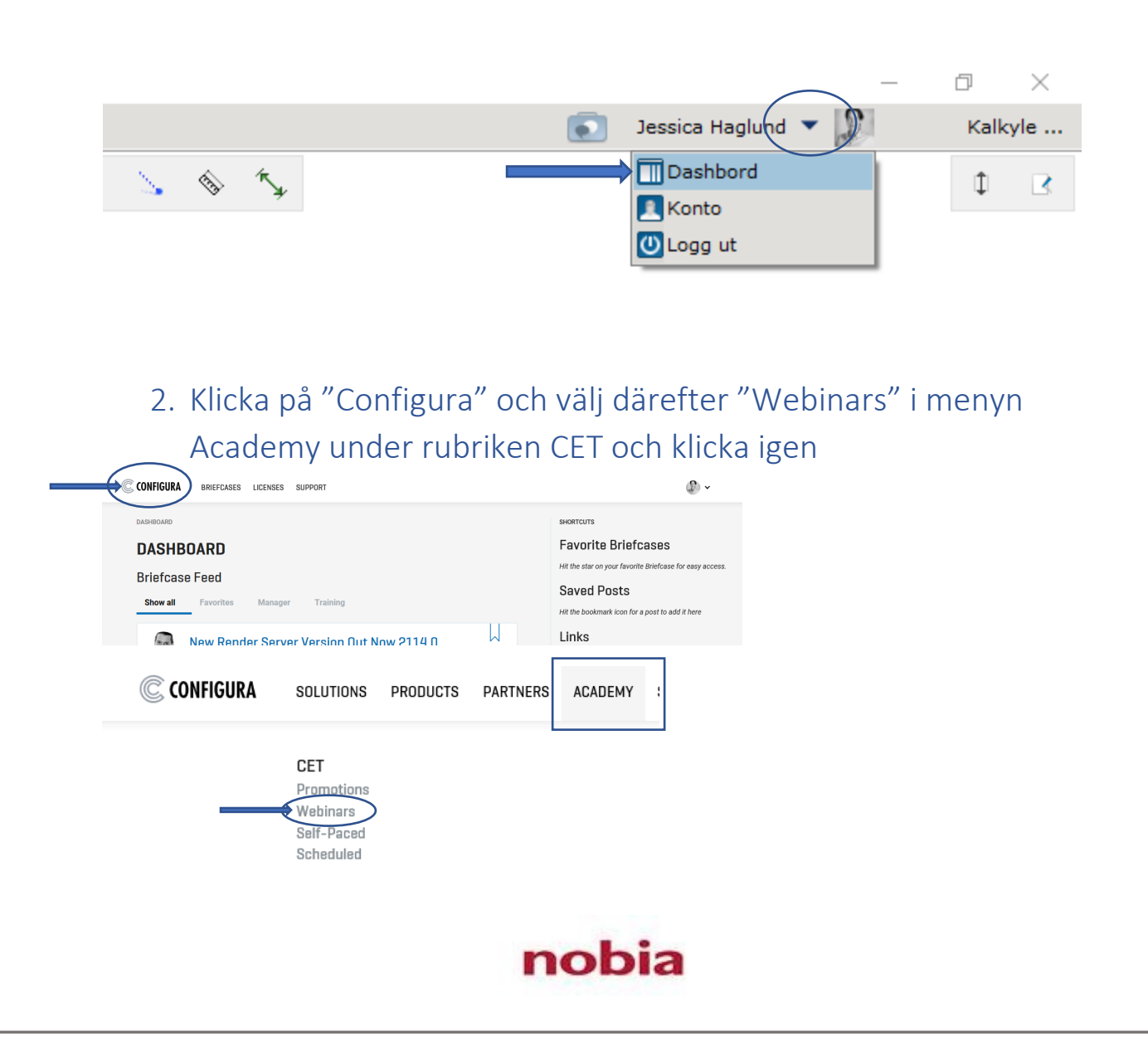

3. Klicka på "Webinars" och välj den kurs ni önskar delta i. Scrolla ner på sidan för att hitta "Getting started Webinars" som också är kostnadsfria

| ACADEMY                                                        | Free Webinars For                                                                                                    | СЕТ                                                                                                    |                                                             |                                        |                         |                                                     |                          |
|----------------------------------------------------------------|----------------------------------------------------------------------------------------------------|----------------------------------------------------------------------------------------------------|-------------------------------------------------------------|----------------------------------------|-------------------------|-----------------------------------------------------|--------------------------|
|                                                                | We drier you me possibility of the<br>of CET streamed directly to their<br>Interested in a custom or privat<br>Description<br>What's New in CET 12.0 | desktop and presented live<br>webinar for your dealership<br>Date and Time<br>May 17, 20:00 - 21:00 CEST | by a Configura tra<br>? The cost is \$100<br>Price / Person | iner.<br>) for a one-h<br>Seat(s) left | our webinar<br>Location | Contact us for more<br>Instructor<br>Danielle Hirka | information.<br>Register |
|                                                                | Was ist neu in CET 12.0 (German)                                                                                                    | May 18, 10:00 - 11:00 CEST                                                                               |                                                             |                                        | Online                  | Andreas Lippmann                                    | Register                 |
|                                                                | What is new in CET 12.0                                                                                                    | May 18, 11:00 - 12:00 CEST                                                                               |                                                             |                                        | Online                  | Hanna Fägersjö                                      | Register                 |
|                                                                | What's New in CET 12.0                                                                                                    | May 18, 17:00 - 18:00 CEST                                                                               |                                                             |                                        | Online                  | Rachel Gill                                         | Register                 |
| FILTED                                                         | What's New in CET 12.0                                                                                                    | May 19, 20:00 - 21:00 CEST                                                                               |                                                             |                                        | Online                  | Audrey Moore                                        | Register                 |
| Start twinn to filter the list                                 | What's New in CET 12.0                                                                                                    | May 20, 17:00 - 18:00 CEST                                                                               |                                                             |                                        | Online                  | Sierra Santoyo                                      | Register                 |
| If you have any questions, please start a chat with our Traini | What's New in CET 12.0                                                                                                    | May 21, 10:00 - 11:00 CEST                                                                               |                                                             |                                        | Online                  | Dianna Ismail                                       | Register                 |
| n you have any questions, please start a chat with our fram    | CFT 12.0 の新機能 [Japanese]                                                                                                    | May 24, 09:00 - 10:00 CEST                                                                               |                                                             |                                        | Online                  | Dianna Ismail                                       | Register                 |
|                                                                | Nyheter i CET 12.0 (Swedish)                                                                                                    | May 24, 14:00 - 15:00 CEST                                                                               |                                                             |                                        | Online                  | Hanna Fågersjö                                      | Register                 |

 Klicka på "Register" och fyll i mejladressen (kan vara förifylld om ni deltagit i något webinar tidigare). Bekräfta genom att klicka på "Register" längst ner i fältet

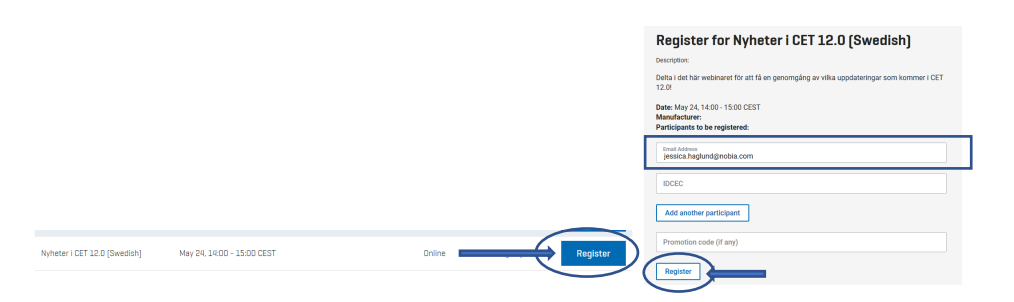

## Välj "Confirm" i nästa steg:

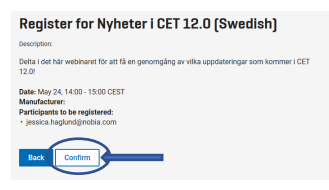

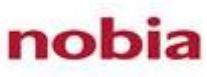

5. Nu skickas ett mejl som bekräftar att ni är anmäld till Webinaret och ni kan se att ni fått tillgång till en ny Briefcase\* i My Configura. I denna Briefcase kommer den inspelade versionen av webinaret att publiceras.

| Your trainer will be Hanna Fågersjöl For harther questions about this course please<br>contact Hanna all hurva fagersjöldconfigura com.                                                                                                    | BRIEFCASES LICENSES SUPPORT                                                                                                    | (2) ~                                                                                                    |
|----------------------------------------------------------------------------------------------------|----------------------------------------------------------------------------------------------------|----------------------------------------------------------------------------------------------------|
| Below you will find a message from your trainer, Hanna.<br>Hei,<br>I defa webnar kommer vi gå ligenom uppdateringe som kommer ( CET 12.0.<br>Kölcha på äknisen för att delta i vedenaret. https://zoom.us/d666927.415.1<br>Du kan octaå inga in:<br>Silvendet: +45 (0) 8 4.468 2488<br>Norway: ±47.2398.0589 | Dashboard Briefcases<br>Arktitetkuri CET Designer (Swedish) (May<br>CET Designer Development Update<br>Marbodal NO<br>Monzman<br>Nyheter I CET 12.0 (Swedish) (May 24, 20<br>Nyheter I CET 12.0 (Swedish) (May 24, 20<br>Pappersyni CET Designer Studie) (Mar<br>Tips & tricks vid rendering (Swedish) (M<br>Show all briefcases | Downloads<br>Marketplace<br>Events<br>CET Experience<br>Awards<br>$\stackrel{1}{\checkmark}$ CET DESIGNER 84-BIT<br>Q LEAVE FEEDBACK |

6. Planera in webinaret i er kalender och logga in genom länken ni får i bekräftelsemejlet när det blir dags. Och skulle ni få förhinder, kan ni senarelägga mötet och titta på den inspelade versionen istället genom att logga in på My Configura.

| 89           |            |                            | Configura Webinar - Nyheter i CET 12.0 - Avtalad tid           |     |
|--------------|------------|----------------------------|----------------------------------------------------------------|-----|
| Arkiv A      | vtalad tid | Schemaläggningsassistenten | Infoga Formatera text Granska Hjälp 🖓 Berätta vad du vill göra |     |
| <u>∎</u> →   | ∽ 🔇 Sky    | pe-möte 🤤 Online-möte      | Image: Teams-möte                                              | • · |
|              | Rubrik     | Configura <u>Webinar</u> - | - Nyheter i CET 12.0                                           |     |
| Spara<br>och | Starttid   | mån 2021-05-24 🕂 1         | 14:00 👻 🗌 Hela dagen 🗌 👰 Tidszoner                             |     |
| stang        | Sluttid    | mån 2021-05-24 📋 1         | 15:00 👻 😔 Gör till återkommande                                |     |
|              | Plats      | Zoom-meeting               |                                                                |     |
| I            |            |                            |                                                                |     |

Lykke til!

\*En Briefcase fungerar som en grupp man blir medlem i där man kan se information – en "News Feed" på sitt "Dashboard" när man är inloggad på My Configura

nobia